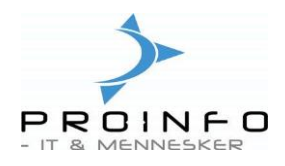

## Kontoudtog finans

Det er muligt at udskrive kontoudtog direkte fra kontoplanen – vælg knappen Kontoudtog under menupunktet Økonomi/Kontoplan - eller fra menupunktet under Økonomi/Rapporter/Posteringer/Kontoudtog.

| Dagligt                 |                                                                                                    |  |
|-------------------------|----------------------------------------------------------------------------------------------------|--|
| ProPos Kasseintegration | wkonomi                                                                                                    |  |
| Økonomi                 | III Kontoplan                                                                                                    |  |
| Bank                    | Finansbudget                                                                                                    |  |
| Debitor                 | 🕀 🧰 Kladder                                                                                                    |  |
| Kreditor                |                                                                                                    |  |
| Lager                   | 🗷 🧰 Standata                                                                                                    |  |
| Personale               | E Posteringer                                                                                                    |  |
| Basis                   | Kontoudtog                                                                                                    |  |
| Administration          | Momstransaktioner                                                                                                    |  |
| Kasseintegration        | <ul> <li>Image: Periodisk</li> <li>Image: Image: Image:</li></ul> |  |

Såfremt man vælger knappen Kontoudtog fra Kontoplanen vil man automatisk få foreslået den finanskonto, man har markeret, når man klikker på knappen.

Såfremt man ønsker at angive et kontointerval eller udvælge specifikke konti, er det muligt at benytte funktionsknappen "Udvælg".

Husk at kontointerval angives ved ".." mellem start og slut nummer på intervallet – f.eks. 1100..1500 og udvælgelse af specifikke konti kan ske med "," imellem – f.eks. 1100,1200,1500.

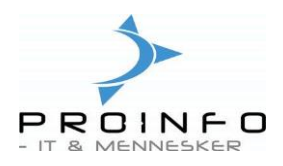

På nedenstående billede er konto 1100 allerede udvalgt.

| Fra     Til       Fra dato     Image: Sideskift     Image: Sideskift     Image: Sideskift       Nulstil side     Image: Sideskift     Image: Sideskift | Finanskontoplan       Udvælg         Finanskonto       1100         Aktuelle indstillinger       Indstil         Printer       \\serv-print\PCU-HP         Udskriftsmedie       Skærm |
|----------------------------------------------------------------------------------------------------|----------------------------------------------------------------------------------------------------|
| Specifikation       Postering       Momsspecifikation         Tomme perioder       Valutatotal         Uden poster       Primoposter                   |                                                                                                    |

Angiv, hvilken periode der skal udskrives. Du skal sikre dig, at "Fra dato" og "Til dato" falder indenfor samme regnskabsår. I eksemplet er valgt perioden juni måned 2005.

Herudover er der nogle parametre man kan vælge.

Man kan indsætte sideskift mellem hver konto og nulstille sidenummereringen, således at udskriften starter med side 1 for hver ny konto.

Under "Undlad udskrivning" kan man fravælge "Beløb" og evt. "Dimensioner" såfremt man benytter denne funktion. Ved at fravælge disse kolonner vil udskriften automatisk skifte til formatet A4-stående/den høje led – ellers udskrives kontoudtoget liggende/på den brede led. (Beløbskolonnen viser beløb i henholdsvis en debet- og en kredit-kolonne – og eventuelle valutabeløb er omregnet til standardvaluta/DKK).

Angiv, hvordan posteringerne skal tilføjes under feltet "Specifikation". Klik på den kantede pil for at få vist en oversigt over valgmulighederne.

Angiv, om primoposter skal medtages i startsaldoen og ikke som posteringer.

Marker afkrydsningsfeltet "Momsspecifikation" for at få udskrevet kolonnerne momskode og momsbeløb for bilaget.

Vælg "Uden poster" eller "Tomme perioder", hvis konti eller perioder, hvor der ingen posteringer er, skal medtages.

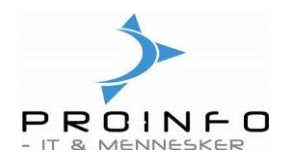

| Anita's bagerbi<br>Kontoudt | ×<br>og                 |         |              |                 |               | Side 1<br>27-3-06<br>09:43:17 |
|-----------------------------|-------------------------|---------|--------------|-----------------|---------------|-------------------------------|
| Finanskonto :               | 1100 Varesalg butik     | 11-1-4- | Delet set 4  |                 |               |                               |
|                             | Bilag Posteringstekst   | valuta  | Belod valuta | AKKUMUleret Mom | sko womsbeløb |                               |
| 1-6-05                      | Starts aldo             |         |              | 796,00          |               |                               |
| 3-6-05                      | 169 Varesalg butik      | dkk     | -160.00      | 636.00 dk       | -40.00        |                               |
| 3-6-05                      | 170 Vares alg butik     | dick    | -160,00      | 476,00 dk       | -40,00        |                               |
| 46-05                       | 179 Vares alg butik     | dkk     | -960,00      | -484,00 dk      | -240,00       |                               |
| 3-6-05                      | 179 Vares alg butik     | dikk    | 160,00       | -324,00 dk      | 40,00         |                               |
| 3-6-05                      | 185 Vares alg butik     | dick    | -160,00      | -484,00 dk      | -40,00        |                               |
| 3-6-05                      | 185 Vares alg butik     | dick    | 40,00        | -444,00 dk      | 10,00         |                               |
| +6-05                       | 224                     | dick    | -266,00      | -710,00 dk      | -51,88        |                               |
| 10-6-05                     | 167 Varesalg butik      | dkk     | -1.040,00    | -1.750,00 dk    | -260,00       |                               |
| 5-6-05                      | 202 Varesalg butik      | dikk    | -960,00      | -2.710,00 dk    | -240,00       |                               |
| 17-6-05                     | 226 * deb. 3266 fak 226 | dkk     | -187,50      | -2.897,50 dk    | -46,88        |                               |
| 20-6-05                     | 227 * deb. 3097 fak 227 | dkk     | -292,00      | -3.189,50 dk    | -58,40        |                               |
| 20-6-05                     | 228 * deb. 3278 fak 228 | dick    | -336,00      | -3.525,50 dk    | -63,00        |                               |
| 30-6-05                     | Sluts aldo              |         |              | -3.525,50       |               |                               |

På det viste eksempel af er kolonnen "Beløb" fravalgt – bemærk at kolonnen "Beløb valuta" vises. Endvidere er momsspecifikation valgt.